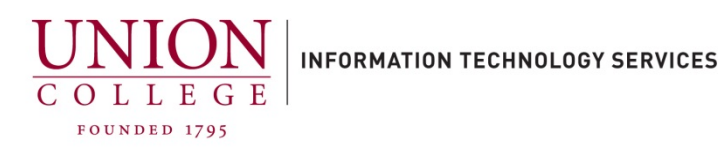

# Using the Cisco Jabber Softphone to access your Voicemail

Using the Cisco Jabber softphone on your PC or Mac you are able to listen to, delete, forward and send voice messages. You must be set up to use the Cisco Jabber softphone, call Telecommunications at extension 6411 or 518-388-6411 or email telecom@union.edu to be set up.

Step 1.

Once you are logged into Jabber, click the voicemail icon on the left side menu.

| Cisco Jabber |                         |  |
|--------------|-------------------------|--|
| SD           | Q Search or call        |  |
| 2            | Inbox ~ (               |  |
| Q            |                         |  |
| S            |                         |  |
| 26           | You have no voice messa |  |
| •            |                         |  |

Step 2.

Your Inbox is displayed.

To listen to a message, click on a message and then click the play button.

### Message from 8734 :

To: degeytes\_union.edu@

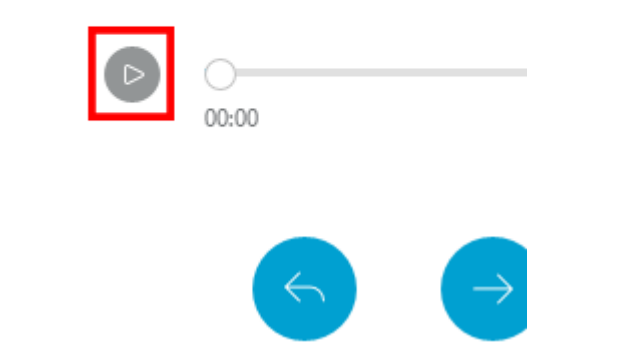

## After listening to a message, you can Reply, Forward, or click the 3-dot icon to Call back, Mark as unread or Delete. Note: Reply and Forward works only with other Union Reply Forward College voicemail users. Call back: 8734 Mark as unread Delete Step 4. Inbox ~ If you Delete a message, you must empty it from the Deleted folder by clicking **Inbox** and then clicking **Deleted**. en DeGeyter Inbox Unread Sent Deleted

#### Step 5.

You can permanently delete each message one at a time by right clicking on each message, or hold down shift and left click the first message and then click the last message to select all and then right click on a message and click Delete permanently.

### Step 3.